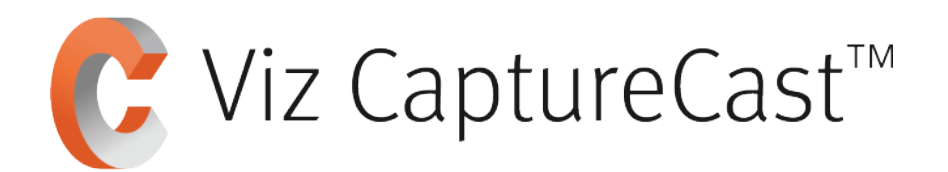

# **Quick Start Guide**

Thank you for purchasing Viz CaptureCast<sup>™</sup>, Vizrt all-in-one automated video capture, webcasting, and publishing solution for NDI<sup>®</sup> with advanced monitoring, management, playback, and direct integration with industry-leading video management platforms. Below are the first steps you need to take to get your new Viz CaptureCast<sup>™</sup> up and running.

# Setting up the Viz CaptureCast

## Step 1. Connect Keyboard & Mouse

Release the Vizrt faceplate using the left hand button, to reveal front connections.

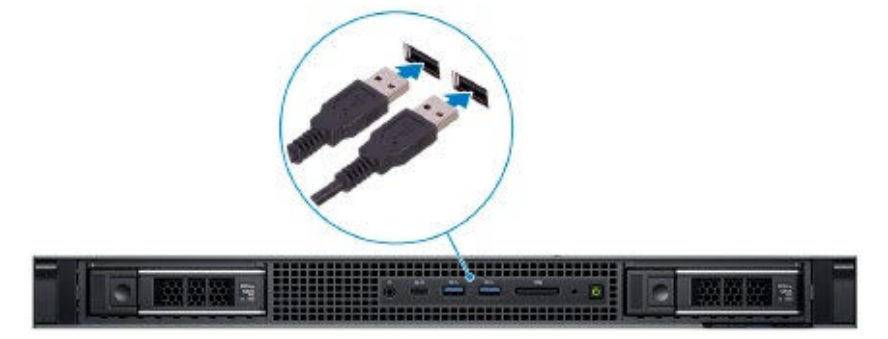

## Step 2. Connect Network Cable

Connect network cable to the network port on the unit backplane.

×

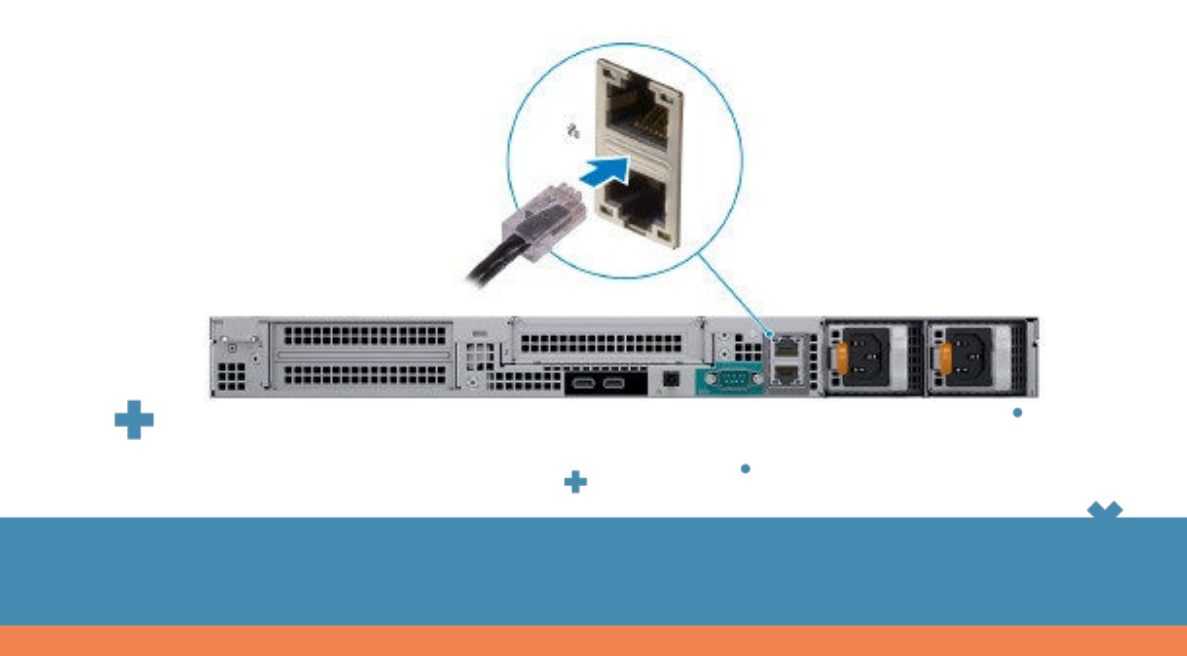

# Step 3. Connect your display

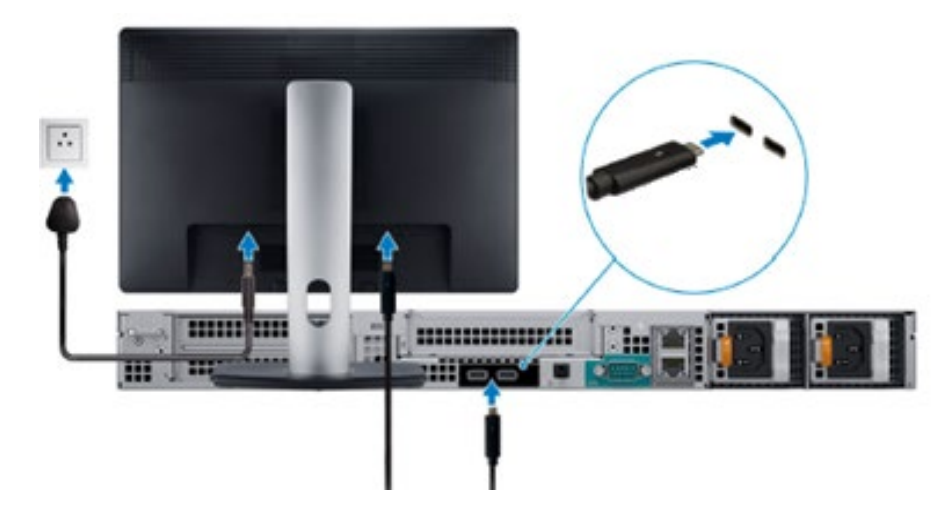

Connect USB-C cable to display and connect display to power outlet.

# Step 4. Connect Viz CaptureCast to power.

Connect mains cable and press power button. Re-attach faceplate to unit.

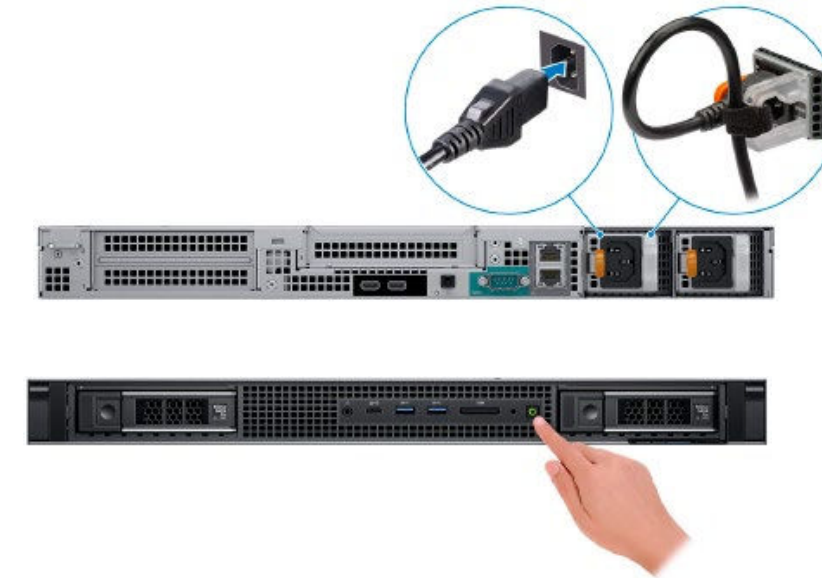

### Step 5. Connect Viz CaptureCast to power.

Once powered up, click on the default user: capturecast\_customer and type in the default password: customer101 and hit enter. You can then <u>click here</u> for a hints and tips to set up your Viz CaptureCast.

# Please refer to instructions inside box for rack rail installation guidance